Sending an email through the ticket detailed view provides various benefits:

- Ticket information is automatically attached with the email
- The email is sent through the Remedy email client and does not include Support Staff personal email
- Emails sent through the ticket view are recorded in the Activity work notes
- As long as the subject line is not changed, when a recipient replies to the email, it is also recorded in the Activity work notes

1. After opening the detailed view of the ticket, click the curved arrow icon near the incident title, then select Email this Incident/Work Order/Change. A Compose Email pane will open.

| ITSM Remedy - Application I | SSUE / Error Message                       | Email this Incident<br>Chat about this Incident In Sep 5, 2017 8:01 AM                                                                                                    | 1 |
|-----------------------------|--------------------------------------------|----------------------------------------------------------------------------------------------------|---|
| Robin Solomon               | Site<br>Lanai Elementary<br>Get Directions | Kong wuwta and the Original of the Constant of the Constant o | a |

2. Enter the recipient(s) and fill out the message. The ticket will automatically be attached if the recipient has permission to view it.

| Compose Email 💼 🗗                                                             |                                           | Compose Email                                                                  | <u>ت</u> ش   |
|-------------------------------------------------------------------------------|-------------------------------------------|--------------------------------------------------------------------------------|--------------|
| Connected to: INC00000625356: ITSM Remedy - Application Issue / Error Message |                                           | Connected to: INC000000625356: ITSM Remedy - Application Issue / Error Message |              |
| TO: sean                                                                      |                                           | TO: Sean H Yuan 🗙                                                              |              |
|                                                                               | Sean F Early LAUSD                        | SUBJ: INC00000625356: ITSM Remedy - Application Issue / Error Message          |              |
|                                                                               | sean.early@lausd.net                      | Type the content of your email here                                            |              |
|                                                                               | Sean H Yuan LAUSD                         |                                                                                |              |
|                                                                               | sean.yuan@lausd.net                       |                                                                                |              |
|                                                                               | Sean Leonard LAUSD                        |                                                                                |              |
| -                                                                             | seleonar@microsoft.com                    |                                                                                |              |
| 9                                                                             | Sean Dickson LAUSD                        |                                                                                |              |
|                                                                               | sdickson@casapacifica.org                 |                                                                                |              |
|                                                                               | Sean L Momi LAUSD                         |                                                                                |              |
|                                                                               | sean.momi@lausd.net                       |                                                                                |              |
| Send                                                                          | Help using accelerators to insert content | Send Ø Help using accelerators to in                                           | sert content |

3. Click Send when finished.